# モビリティ・プリント(学内プリンター) 設定手順書 PC版(Windows11)

※入学後に発行される学籍番号・パスワードが必要です ※インターネットに接続している必要があります

### 【初回利用時のみ】インストール方法

1.以下の手順でダウンロードサイトにアクセスしてください。

大学 HP(http://www.shotoku.ac.jp/)にアクセスし、「図書館・研究機関」をクリック します。

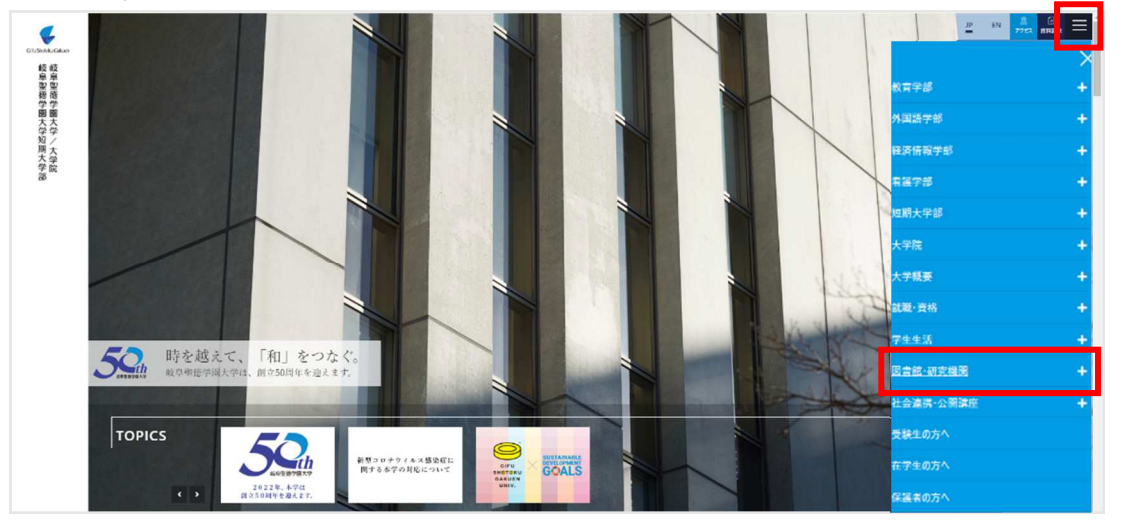

「情報教育研究センター」をクリックし、「オンデマンドプリンタ(モビリティ・プリン ト)について」をクリックします。

インストール手順の中にある「ダウンロードサイト」をクリックします。

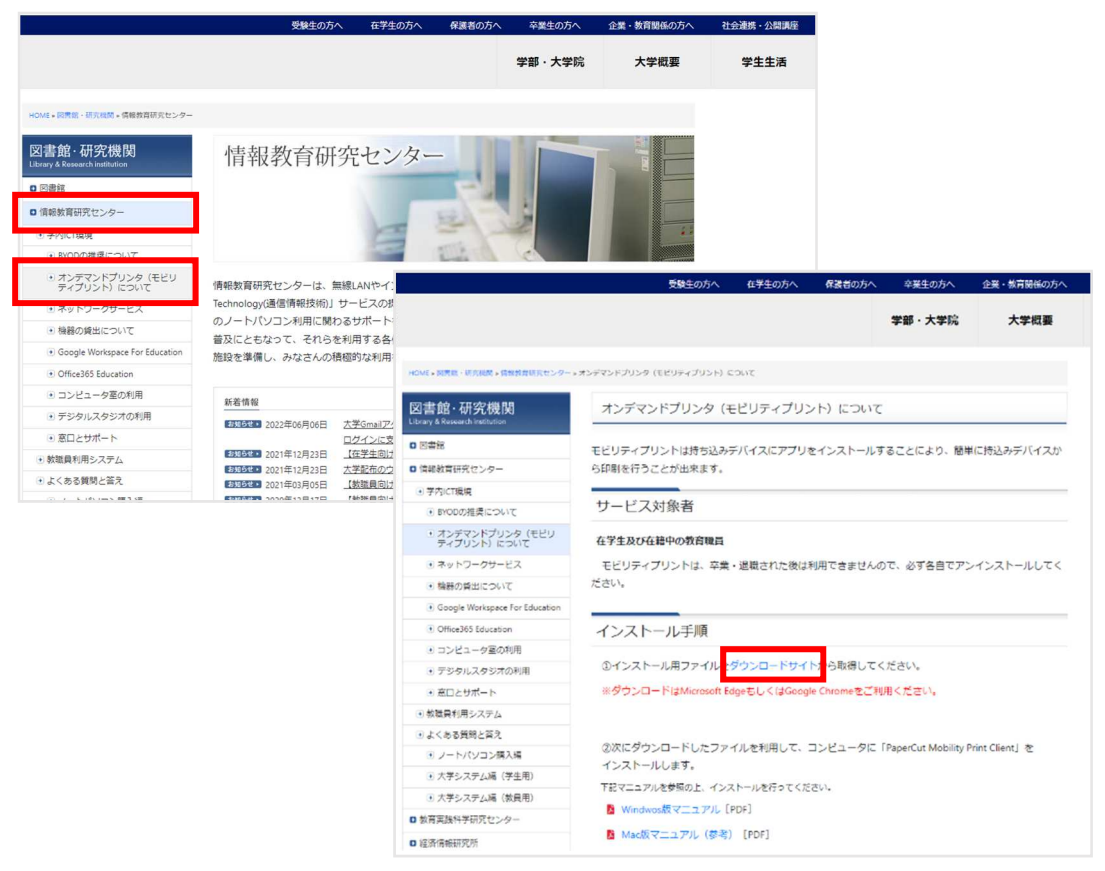

2. 「モビリティ・プリントをダウンロードして実行」をクリックします。

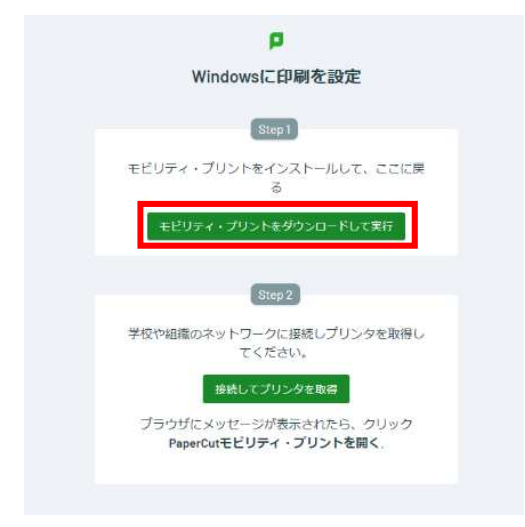

3.ダウンロードされた「mobility-print-client-×.×.×××」を実行します。
 PaperCut Mobility Prin Client Setup が起動したら、「Next」をクリックします。
 インストールが完了したら「Finish」をクリックします。

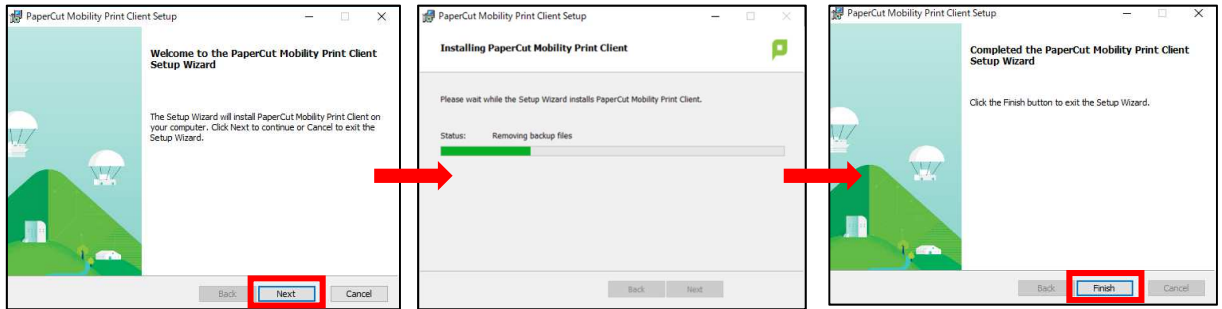

4. 画面右下に PaperCut Mobility Pint Client のアイコンが表示されます。

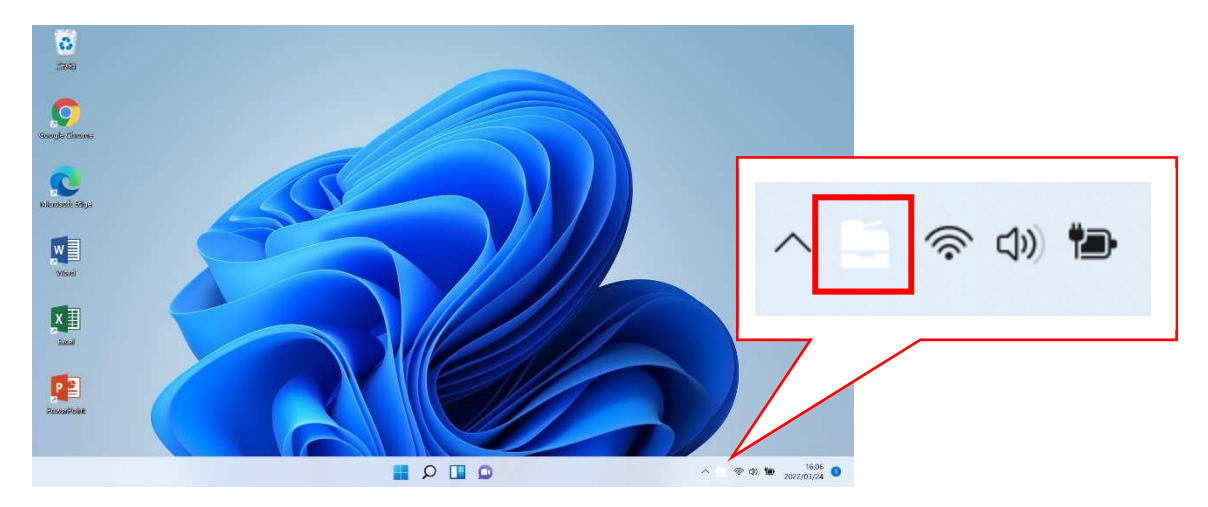

#### 5.ダウンロードサイトに戻ります。

「接続してプリンタを取得」をクリックします。

| p                                                                        |
|--------------------------------------------------------------------------|
| Windowsに印刷を設定                                                            |
| Step 1                                                                   |
| モビリティ・プリントをインストールして、ここに戻<br>る                                            |
| モビリティ・プリントをダウンロードして実行                                                    |
| Step 2                                                                   |
| 学校や組織のネットワークに接続しプリンタを取得し<br>てください。                                       |
| 接続してプリンタを取得                                                              |
| ブラウザ <mark>にメッセージが表示されたら、</mark> クリック<br>PaperCut <b>モビリティ・プリントを開く</b> 、 |
|                                                                          |

6.「PaperCut Mobility Print Client を開く」をクリックします。

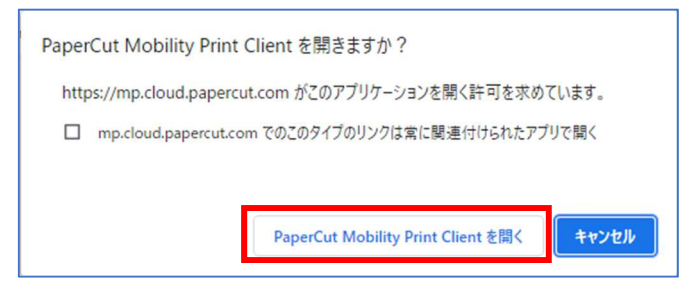

下記の通知が表示されます。そのままお待ちください(5分程度かかる場合があります)。

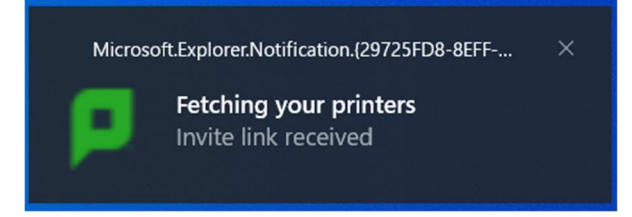

下記の表示がされたら接続完了です。

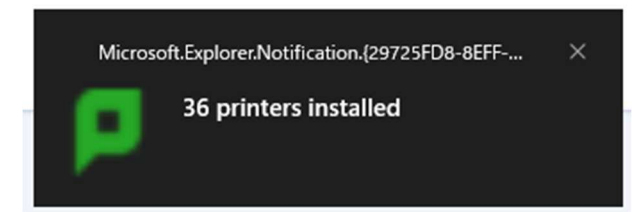

次に、プリンターが接続されていることを確認します。

## 【初回利用時のみ】プリンタ接続確認

1.画面下のスタートボタンをクリックし、「すべてのアプリ」をクリックします。

「Windows ツール」をクリックします。

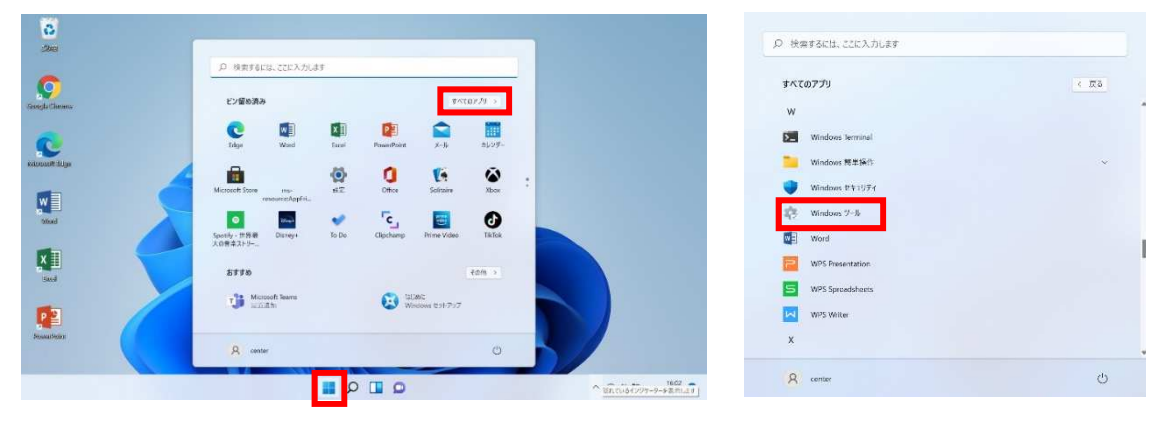

コントロールパネル」をクリックします。
 デバイスとプリンター」をクリックします。

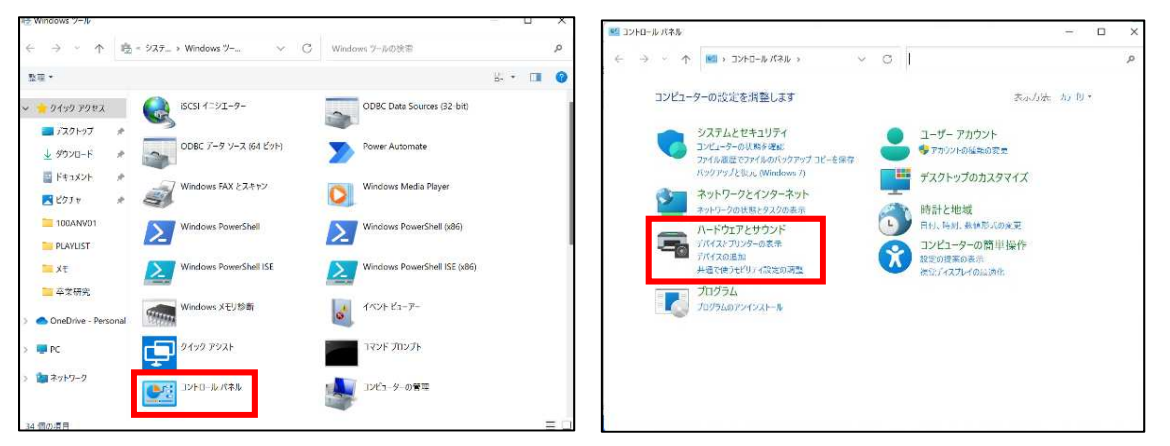

3. 『教室番号-[docuh](Mobility)』が追加されていることを確認してください。

| ~ プリンター (41) —                 |                                 |                                               |                                           |                                 |                                             |                                |                                 |                                |                                  |                                 |
|--------------------------------|---------------------------------|-----------------------------------------------|-------------------------------------------|---------------------------------|---------------------------------------------|--------------------------------|---------------------------------|--------------------------------|----------------------------------|---------------------------------|
|                                |                                 |                                               |                                           |                                 |                                             |                                |                                 |                                |                                  |                                 |
| (docuh)(Mability)              | 6303-CPRN1<br>[docub](Mobility) | 6303-PRN1<br>[docuh <mark>](</mark> Mobility) | 63D3-PRN2<br>[docuh](Mobility)            | 6403-CPRN1<br>[docuh](Mobility) | 6403-PRN1<br>[docuh](Mobility)              | 6403-PRN2<br>[docuh](Mobility) | 6404-CPRN1<br>[docuh](Mobility) | 6404-PRN1<br>[docuh](Mobility) | 6404-PRN2<br>[docuh](Mobility)   | 7608-CPRN1<br>[docuh](Mobility) |
|                                |                                 |                                               |                                           |                                 |                                             |                                | Ś                               |                                |                                  |                                 |
| 7608-PRN1<br>[docuh](Mobility) | 7608-PRN2<br>[docuh](Mability)  | 7608-PRN3<br>(ducuh <mark>](M</mark> obility) | 7611-CPRN1<br>[docuh](Mobility)           | 7611-PRN1<br>[docuh](Mobility)  | 9206-PRN1<br>[docuh](Mobility)              | 9206-PRN2<br>[docuh](Mability) | Fax                             | G430pr01<br>[430](Mobility)    | G430pr02<br>(430)(Mability)      | j340pr1<br>[docuh](Mobility)    |
|                                |                                 |                                               |                                           |                                 |                                             |                                |                                 |                                |                                  |                                 |
| j341pr1<br>(docuh)(Mobility)   | j342pr1<br>(docuh)(Mability)    | .j343pr1<br>(docuh <mark>i(M</mark> obility)  | <mark>j346pr1</mark><br>(docuh)(Mobility) | j446pr1<br>(docuh)(Mobility)    | j446pr2<br>(docuh <mark>](Mobility</mark> ) | j447pr1<br>(docuh)(Mob≣ty)     | j447pr2<br>(docuh)(Mobility)    | Microsoft Print<br>to PDF      | Microsoft XPS<br>Document Writer | OneNote                         |

# 印刷方法

- 1. 『教室番号-[docuh](Mobility)』の中から使用したいプリンターを選択してください。
  ・カラー印刷を行う場合は CPRN となっているものを選択してください。
  - ・モノクロ印刷を行う場合は PRN となっているものを選択してください。

| $\bigotimes$ |                                            |
|--------------|--------------------------------------------|
| 情報           | 印刷                                         |
| 新規           | 部数: 1 🗘                                    |
| 開く           |                                            |
| 上書き保存        | Ehteil                                     |
| 名前を付けて保存     | -fil>./a                                   |
| 周歴           | 6303-CPRN1 [docub](···                     |
| 印刷           | → 準備完了                                     |
| 共有           | 6303-CPRN1 [docuh](Mobility)<br>準備完了       |
| エクスポート       | 6303-PRN1 [docuh](Mobility)                |
| 閉じる          | —— 6303-PRN2 [docuh](Mobility) -           |
| アカウント        | 準備完了                                       |
| フィードバック      | 4403-CPRN1 [docun](Mobility)<br>準備完了       |
| オプション        | <b>6403-PRN1 [docuh](Mobility)</b><br>準備完了 |
|              | <b>6403-PRN2 [docuh](Mobility)</b><br>準備完了 |
|              | 6404-CPRN1 [docuh](Mobility)<br>準備完了       |
|              | 6404-PRN1 [docuh](Mobility)<br>準備完了        |
|              | 6404-PRN2 [docuh](Mobility)                |

2.ユーザー名(学籍番号)とパスワードを入力し、「サインインと印刷」をクリックします。 通知が表示されたら印刷完了です。

| 📮 Sign In                      | - | × |                                                        |
|--------------------------------|---|---|--------------------------------------------------------|
| PaperCut<br>MobilityPrint      |   |   |                                                        |
| <b>サインイン</b><br>資格情報を入力してください。 |   |   |                                                        |
| ユーザ名                           |   |   |                                                        |
| tamon13                        |   |   | Microsoft.Explorer.Notification.{29725FD8-8EFF $	imes$ |
| パスワード                          |   |   | Print job "Microsoft Word - Test1.d"                   |
| •••••                          |   |   | sent successfully                                      |
| サインインと印刷                       |   | 1 |                                                        |
|                                |   |   |                                                        |
|                                |   |   |                                                        |
|                                |   |   |                                                        |